## Rule 222 Online Registration for Negative Air Machines (Form 222-A), Boilers/Water Heaters & Process Heaters (Form 222-B), and Charbroilers (Form 222-C)

| Question                               | Answer                                                                                                    |
|----------------------------------------|----------------------------------------------------------------------------------------------------|
| Who is eligible?                       | Applications for Rule 222 Registration of Negative Air Machines, Small<br>Boilers and Heaters, or Charbroilers                                                                                                    |
| How do I start?                        | Visit aqmd.gov and click on Permits and then Equipment Registration. First-<br>time users will need to register by creating a user name and password.                                                                                                    |
| What information will I need?          | You will need the same information as if you were applying via paper forms, such as your facility information (Facility ID), Make and Model of equipment, operational data, payment information (credit card # or e-check).                                                                                                    |
| What if I do not have a Facility ID?   | You can create a new Facility ID (based on the facility location address) after completing the user registration process.                                                                                                    |
| How much does it cost?                 | Online registration fees are the same as for a conventional registration<br>application, in accordance with the most recently approved SCAQMD Rule<br>301. Please refer to the Online Fee Calculator.                                                                                                    |
| How long will it take?                 | The online application process will take about 30 minutes.                                                                                                    |
| How do I get my permit?                | If all information is complet, a confirmation of registration will be sent to you via email within 60 minutes.                                                                                                    |
| How do I pay?                          | The online application process accepts payment by e-check or credit card. A convenience fee (collected by the third party payment processor) will apply to credit card transactions. No additional fees are incurred when an e-check is used.                                                                                                    |
| I registered, but now I cannot log-in. | You will need to "activate" your account by using the link in the email that was<br>sent to you during the registration process with the subject of "AQMD's<br>Subscriber Email Address Verification". Open this email and click on the link<br>to verify and activate your account. If you do not receive this email, please<br>make sure to check your "spam" or "junk" folders. |

| I finished the payment<br>screens and received a<br>"Payment Successful"<br>message. Have I<br>finished the process? | Almost. There are a few more screens to complete to finish the process and receive your permit via email. |
|----------------------------------------------------------------------------------------------------|----------------------------------------------------------------------------------------------------|
| What if I still have questions?                                                                                      | Please send an email to onlinepermits@aqmd.gov                                                            |

Last Updated 4/2/2020